# CSULB Finance AP Vouchers & Payments Training Manual - CFS 9.2

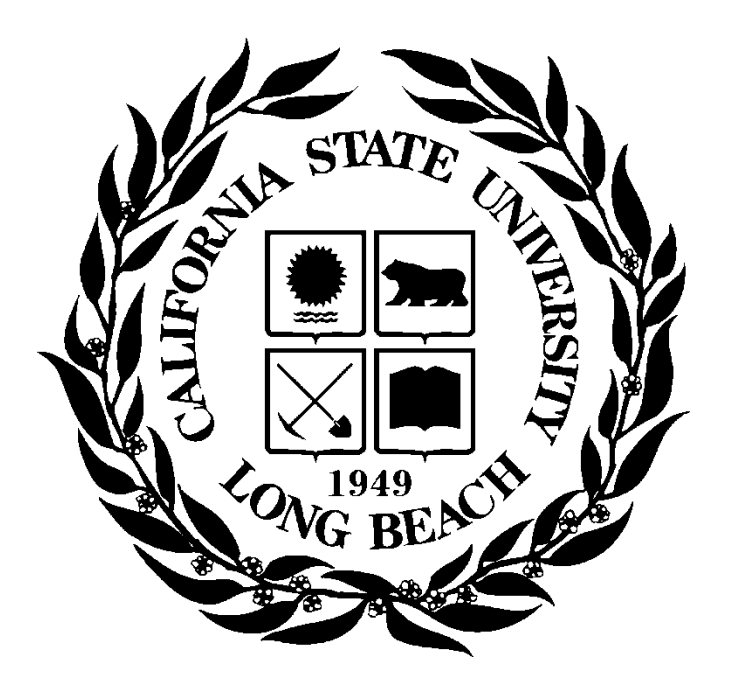

Last Revised: 5/21/19

## **Table of Contents**

| 1.0 | Acco | unts Payable Overview             | 3  |
|-----|------|-----------------------------------|----|
|     | 1.1  | Voucher Structure                 | 3  |
|     | 1.2  | Payment Information               | 3  |
| 2.0 | Ассо | unts Payable Inquiries & Reports  | 4  |
|     | 2.1  | Voucher – Find and Existing Value | 4  |
|     | 2.2  | Accounts Payable Document Status  | 8  |
|     | 2.3  | Voucher Inquiry                   | 9  |
|     | 2.4  | Payment Details Inquiry           | 10 |

Voucher (Supplier Invoices) contain a lot of information. For this reason, PeopleSoft inquiry pages can be used to display specific pieces of voucher information. For instance, you can view the status of vouchers, their accounting line information, and the payments associated with them. In addition, you can use the drill-down functionality in PeopleSoft to view General Ledger and Purchasing information that relates to the vouchers.

Each component of a voucher has a one-to-many relationship, starting with the header information and ending with the distribution information. For example, every voucher has a header, but a header can have several lines. Each line can have several lines of distribution information.

#### Cal State Long Beach Business Process: Invoice to Voucher

Supplier invoices are received daily in Accounts Payable and processed into PeopleSoft. When PeopleSoft saves the supplier invoice information it assigns a Voucher ID number which is a unique identifying number that is recognized by PeopleSoft. The supplier invoice and the PeopleSoft voucher have the same information. The voucher number is assigned by PeopleSoft; the supplier invoice number and Invoice Date are generated by the supplier.

### 1.1 Voucher Structure

Vouchers are *line* driven which means the charges and ChartField string (accounting information) are assigned at the line level of the voucher and not at the header level. Vouchers consist of three components: Header, Lines, and Distribution.

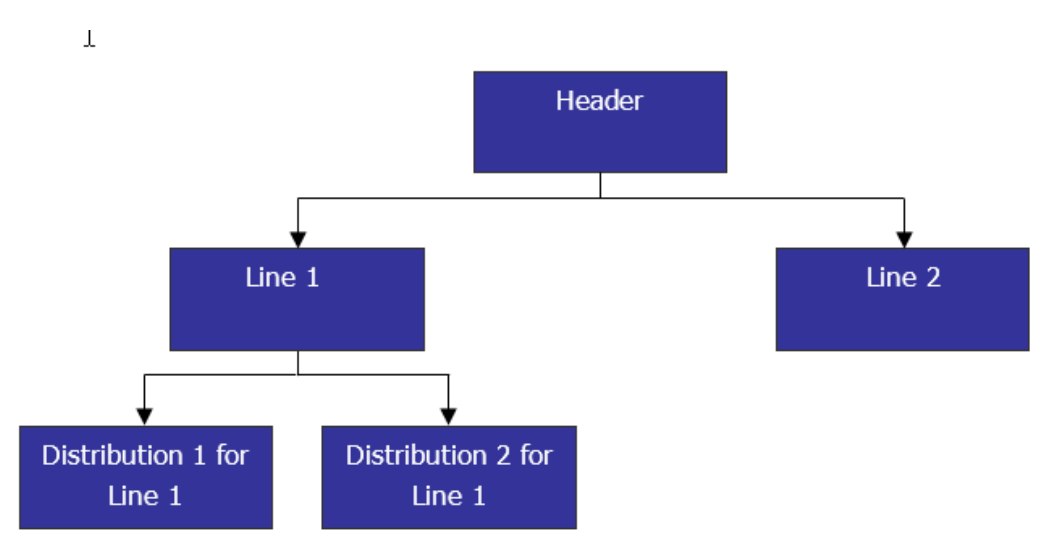

# **1.2** Payment Information

There are several inquiry pages and reports that enable you to review details of payments. PeopleSoft has two different Payment fields they use to track the payment number. When you see a field called Payment Reference or Reference it represents the actual Check # (it is a 6 character number). The field called Payment Number or Payment ID is an Internal Number the system uses and is not applicable to users so you should not use it to inquiry on (it is 10 characters and starts with leading 0's).

### 2.0 Accounts Payable Inquiries & Reports

The following are examples of inquiries and reports that can be used to gather Voucher (Invoice) information.

#### 2.1 Voucher – Find and Existing Value

Use this inquiry to review the Vendor Invoice, Payment, and Related Information.

#### Navigation: Accounts Payable > Vouchers > Add/Update > Regular Entry – Find an Existing Value

| Processing Steps /<br>Field Name                        | Screenshot / Description                                                                      |  |  |  |  |  |
|---------------------------------------------------------|-----------------------------------------------------------------------------------------------|--|--|--|--|--|
| Enter a Business Unit.                                  | Voucher                                                                                       |  |  |  |  |  |
| Search by:                                              | Enter any information you have and click Search. Leave fields blank for a list of all values. |  |  |  |  |  |
| <ul> <li>Various – At a<br/>minimum you need</li> </ul> | Find an Existing Value         Add a New Value                                                |  |  |  |  |  |
| Voucher ID, or<br>Supplier                              | Search Criteria                                                                               |  |  |  |  |  |
| SETID/Supplier ID,                                      | Business Unit = 🗸 LBCMP                                                                       |  |  |  |  |  |
| or a Supplier                                           | Voucher ID begins with 🗸                                                                      |  |  |  |  |  |
|                                                         | Invoice Number begins with 🗸 9009072031                                                       |  |  |  |  |  |
| Enter a Search Criteria                                 | Invoice Date = 🗸                                                                              |  |  |  |  |  |
| and Select Search for                                   | Short Supplier Name begins with 🗸                                                             |  |  |  |  |  |
| a list of Voucher's                                     | Supplier ID begins with 🗸                                                                     |  |  |  |  |  |
| entered.                                                | Supplier Name begins with 🗸                                                                   |  |  |  |  |  |
|                                                         | Voucher Style = V                                                                             |  |  |  |  |  |
|                                                         | Related Voucher begins with 🗸                                                                 |  |  |  |  |  |
|                                                         | Entry Status = V                                                                              |  |  |  |  |  |
|                                                         | Voucher Source = V                                                                            |  |  |  |  |  |
|                                                         | Incomplete Voucher = V                                                                        |  |  |  |  |  |
|                                                         | Case Sensitive                                                                                |  |  |  |  |  |
|                                                         | Search Clear Basic Search 🖾 Save Search Criteria                                              |  |  |  |  |  |

| Processing Steps /<br>Field Name                                                               | Screenshot / Description                                                                                                    |                                                                                                    |                                                                |  |  |  |  |
|------------------------------------------------------------------------------------------------|----------------------------------------------------------------------------------------------------|----------------------------------------------------------------------------------------------------|----------------------------------------------------------------|--|--|--|--|
| Summary Tab                                                                                    | Summary Related Documents Invoice Info                                                                                                    | rmation Payments Voucher                                                                                                    | Attributes Error Summary                                       |  |  |  |  |
| If there is a Payment<br>Reference ID, the<br>vendor has been paid<br>and this is the Check #. | Business Unit LBCMP<br>Voucher ID 00569092<br>Voucher Style Regular<br>Remit Supplier 0000000212<br>Supplier Name HEWLETT PACKARD<br>P O BOX 742881                 | Invoice<br>Invoice<br>Invoice                                                                                                    | Date 06/03/2019<br>ice No 9009072031<br>e Total 118,653.98 USD |  |  |  |  |
|                                                                                                | Entry Status Postable<br>Match Status Matched<br>Approval Status Approved<br>Post Status Posted                                                                     | Control Group ID 0000041129<br>Pay Terms Net 30<br>Voucher Source Online<br>Origin ONL<br>Created On 06/13/2019 9:31AM<br>Created By 40016123989 |                                                                |  |  |  |  |
|                                                                                                | Budget Status Valid                                                                                                    | Modif<br>Payment Refere                                                                                                    | fied By 40016123989<br>ence ID 808380                          |  |  |  |  |
|                                                                                                | Budget Misc Status Valid                                                                                                    | Close                                                                                                    | Status Open                                                    |  |  |  |  |
|                                                                                                | View Related Payment Inquiry                                                                                                    | Go                                                                                                    | Check #                                                        |  |  |  |  |
|                                                                                                | Return to Search                                                                                                    | Next in List                                                                                                    | Refresh                                                        |  |  |  |  |
|                                                                                                |                                                                                                    |                                                                                                    |                                                                |  |  |  |  |
|                                                                                                | Summary   Related Documents   Invoice Information                                                                                                    | Payments   Voucher Attributes   El                                                                                                    | rror Summary                                                   |  |  |  |  |
| Related Documents Tab                                                                          | Summary Related Documents Invoice Informati                                                                                                    | on Payments Voucher Attributes                                                                                                    | Error Summary                                                  |  |  |  |  |
| All docouments related to this voucher are displayed.                                          | Business Unit LBCMP     Invoice No 9009072031       Voucher ID 00569092     Invoice Date 06/03/2019       Voucher Style Regular Voucher     Invoice Date 06/03/2019 |                                                                                                    |                                                                |  |  |  |  |
| le: Payment, PO's,                                                                             | Payment Details                                                                                                    |                                                                                                    | Perso                                                          |  |  |  |  |
| Receiver Information.                                                                          | Actions Payment Status                                                                                                    | Scheduled to Payment Reference Remit                                                                                                    | it SetID Remit Supplier Remitting Payn Address Meth            |  |  |  |  |
|                                                                                                | → Actions Paid Paid                                                                                                    | 07/03/2019 808380 LBC                                                                                                    | MP 000000212 14 CHK                                            |  |  |  |  |
|                                                                                                | Voucher Line - PO Information                                                                                                    |                                                                                                    | Person                                                         |  |  |  |  |
|                                                                                                | Invoice line Match Line Option PO Busin                                                                                                    | Purchase Order Line Nu                                                                                                    | umber Schedule Number Item ID                                  |  |  |  |  |
|                                                                                                | E 4 Full Match LBCMP                                                                                                    | 0000055486                                                                                                    | 2 1                                                            |  |  |  |  |
|                                                                                                | E 1 Full Match LBCMP                                                                                                    | 0000055486                                                                                                    | 1 1                                                            |  |  |  |  |
|                                                                                                | E 2 Full Match LBCMP                                                                                                    | 0000055486                                                                                                    | 2 1                                                            |  |  |  |  |
|                                                                                                | Voucher Line - Receiver Information                                                                                                    |                                                                                                    | Port                                                           |  |  |  |  |
|                                                                                                | Invoice line Receiving Business Unit Receipt Nu                                                                                                    | nber Receipt Line Receiver Ship<br>Sequence                                                                                                    | pping Quantity Entered Unit of N                               |  |  |  |  |
|                                                                                                | 1 LBCMP 00000241                                                                                                    | 5 1                                                                                                    | 1 99.0000 EA                                                   |  |  |  |  |
|                                                                                                | Save                                                                                                    |                                                                                                    |                                                                |  |  |  |  |
|                                                                                                | Return to Search † Previous in List 4                                                                                                    | ext in List 🔄 Notify 🤤 Refresh                                                                                                    |                                                                |  |  |  |  |

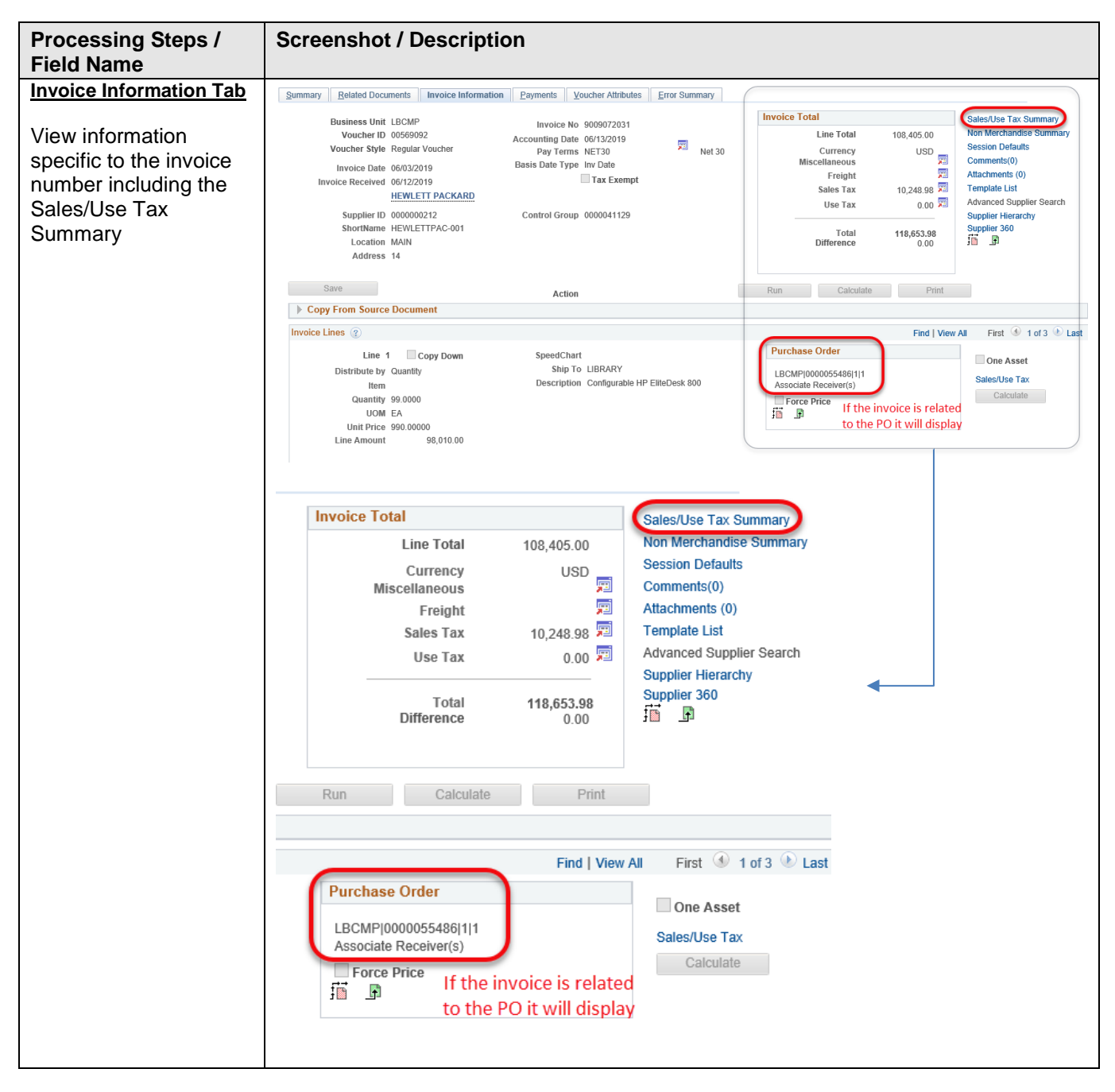

| Pro<br>Fie       | ocessing Steps /<br>Id Name                            | Screenshot / Description                                                                                                    |                                                                               |                                           |                                                                                              |                                                                               |
|------------------|--------------------------------------------------------|----------------------------------------------------------------------------------------------------|-------------------------------------------------------------------------------|-------------------------------------------|----------------------------------------------------------------------------------------------|-------------------------------------------------------------------------------|
| Pay              | <u>yments Tab</u>                                      | Summary Related Documents Invoice Information Paym                                                                                       | nents Voucher Attributes Error Su                                             | immary                                    |                                                                                              |                                                                               |
| Ad<br>abo<br>dis | ditional information<br>out the payment is<br>played.  | Business Unit LBCMP<br>Voucher ID 00569092<br>Voucher Style Regular Voucher<br>Total Amount 118,653.98<br>Supplier Name HEVVLETT PACKARD | Invoice No 9009072031<br>Invoice Date 06/03/2019<br>Pay Terms NET30           | Net 30                                    | Action                                                                                       | Run<br>Schedule Payments                                                      |
| le:              | When it is Due                                         | Payment Information                                                                                                    | 1 When t                                                                      | he payment                                | t is scheduled 🛛 🕞                                                                           | Find   View All First 🕚 1 of 1 🕑 Last                                         |
| 1.<br>2.         | Scheduled Due<br>Date<br>Payment Method                | Payment 1 Remit to 0000000212                                                                                                    | (based or<br>Gross Amount<br>Discount                                         | n Pay terms)<br>118653.98 USD<br>0.00 USD | Scheduled Due 07/03/2019<br>Net Due 07/03/2019<br>Discount Due<br>Accounting Date 06/28/2019 | Payment Inquiry<br>Express Payment<br>Payment Comments(0)<br>Holiday/Currency |
|                  | (ACH, EFT, CHK)                                        | 2007/001220                                                                                                    |                                                                               |                                           | 45                                                                                           |                                                                               |
|                  |                                                        | Payment Options                                                                                                    |                                                                               |                                           |                                                                                              |                                                                               |
|                  | suppliers &<br>employees as it will<br>likely speed up | Bank WELLS<br>2 Method CHK<br>Message<br>Message will appear on remiltance advice<br>3 Message                                           | Pay Group RE<br>Handling Regular<br>Hold Reason<br>ges field will reflect men | mo on check                               | Netting Not Applicable<br>L/C ID<br>Actions                                                  | Supplier Bank<br>Messages<br>Hold Payment<br>Separate Payment                 |
| 3.<br>4.         | payment.<br>Messages<br>Payment Date &<br>Check #      | Schedule Payment<br>Action Schedule Payment<br>Pay                                                                                       | Payment Date 06/28/2019<br>Reference 808380                                   | 4 Paym                                    | ent Date and Check #                                                                         |                                                                               |
|                  |                                                        | Return to Search + Previous in List Vext in List                                                                                         | 💽 Notify 🤅 Refresh                                                            |                                           |                                                                                              | Add Display                                                                   |

### 2.2 Accounts Payable Document Status

Use this inquiry to review all related documents associated with a Voucher/Supplier Invoice. Related documents might include a Requisition, Purchase Order, Receipt, or Payment. The document status window can also be accessed from Requisition or Purchase Order Inquiry which will provide all vouchers tied to a specific requisition or purchase order. Reference the Requisition and Purchase Order Inquiry guide for more details.

Navigation: Accounts Payable > Review Accounts Payable Info > Vouchers > Document Status

| Processing Steps / Field<br>Name                                                                                                    | Screenshot / Desc                                                                          | cription                                |                         |                 |                  |                  |             |                  |            |
|----------------------------------------------------------------------------------------------------|--------------------------------------------------------------------------------------------|-----------------------------------------|-------------------------|-----------------|------------------|------------------|-------------|------------------|------------|
| Enter a Business Unit                                                                                                    | Voucher Document Status Inq                                                                |                                         |                         |                 |                  |                  |             |                  |            |
| Search by:                                                                                                    | Enter any information yo                                                                   | ou have and clic                        | k Searc                 | h. Leave field  | ls blank f       | or a list of al  | ll values.  |                  |            |
| <ul><li>Voucher ID</li><li>Supplier Invoice</li></ul>                                                                                    | Find an Existing Val                                                                       | ue                                      |                         |                 |                  |                  |             |                  |            |
| Number     Invoice Date                                                                                                    |                                                                                            |                                         |                         |                 |                  |                  |             |                  |            |
| <ul> <li>Supplier ID</li> <li>Short Supplier Name</li> </ul>                                                                             | Business Unit:                                                                             | = •                                     | LBC                     | ЛР              |                  | Q                |             |                  |            |
|                                                                                                    | Voucher ID:                                                                                | begins with                             | • 00379                 | 9469            |                  |                  |             |                  |            |
| Enter Search Criteria and                                                                                                    | Invoice Number:                                                                            | begins with                             | •                       |                 |                  | Q                |             |                  |            |
| Select Search. Select the                                                                                                    | Invoice Date:                                                                              | = •                                     |                         |                 |                  | 31               |             |                  |            |
| Voucher ID from the results to                                                                                                    | Supplier ID:                                                                               | begins with                             | •                       |                 |                  | Q                |             |                  |            |
| view the document status.                                                                                                    | Short Supplier Name:                                                                       | begins with                             | •                       |                 |                  | Q                |             |                  |            |
|                                                                                                    | Search Clear                                                                               | Basic Sear                              | ch 昌                    | Save Search     | n Criteria       |                  |             |                  |            |
| Voucher Document Status                                                                                                    | Voucher Document Status                                                                    | 5                                       |                         |                 |                  |                  |             |                  |            |
|                                                                                                    | Business Unit LBCMP                                                                        |                                         |                         | Voucher ID      | 00379469         |                  | Documer     | it Tolerance Sta | tus Valid  |
| This page allows you to view                                                                                                    | Gross Amount 3870.07                                                                       | USD                                     |                         | Approval Status | Approved         |                  |             | Budget Sta       | itus Valid |
| purchase orders and payments                                                                                                    | Supplier ID 0000000278  +Actions DELLMARKET-001 Document Type Voucher Match Status Matched |                                         |                         |                 |                  |                  |             |                  |            |
| posted against a<br>Voucher/Supplier Invoice. You<br>can choose the document you<br>wish to view by selecting the<br><u>Doc ID</u> link. | Requisitions(1) Sourcing Proc                                                              | urrement Purchase<br>Intracts Orders(1) | Servic<br>Work<br>Order | Receipts(1)     | Returns          | vouchers         | Payments(1) |                  |            |
|                                                                                                    | Show All                                                                                   |                                         |                         |                 |                  |                  |             |                  |            |
|                                                                                                    | Associated Document           Documents         Related Info                               |                                         |                         | Persona         | alize   Find   \ | /iew All   🔄   🔣 | First 🕚 1-4 | of 4 🕑 Last      |            |
|                                                                                                    | Actions SetID Business<br>Unit                                                             | Document Type                           | DOC ID                  | Status Do       | ocument Date     | Supplier ID      | Location    |                  |            |
|                                                                                                    | Actions     LBCMP                                                                          | Requisition                             | 0000032398              | Complete 01/    | /29/2013         | 000000278        | MAIN        |                  |            |
|                                                                                                    | Actions     LBCMP     LBCMP                                                                | Receipt                                 | 0000043018              | Received 02     | 2/20/2013        | 000000278        | MAIN        | Ē                |            |
|                                                                                                    | ▼ Actions LBCMP                                                                            | Payment                                 | 708948                  | Posted 03       | /15/2013         | 000000278        | MAIN        | Đ                |            |

Use this inquiry to review the Voucher/Supplier Invoice and the related details.

**Processing Steps / Field** Screenshot / Description Name Enter a Business Unit. Voucher Inquiry 2 Search by: Search Criteria Various – At a minimum ٠ Search Name ALL 0 you need to specify a То From From Business Unit LBCMP LBCMF Q Q Voucher ID, or Supplier From Voucher ID Q 0 SETID/Supplier ID, or a From Invoice Number Q Q Supplier SetID LBCMP Q Supplier Invoice Id. From Supplier Short Name Q Q From Supplier Name Q Q From Additional Name Q Q From Supplier ID 0000005317 0 0000005317 ×Q Q Supplier Location Enter a Search Criteria and Entry Status ~ Select Search for a list of Incomplete Voucher ~ Voucher's meeting the criteria From Accounting Date 31 31 From Invoice Date 31 31 entered. From Due Date 31 31 From Entered Date 31 31 Origin Set ID Q From Origin Q Q From Control Group Q Q From Contract ID Lease Number Q PO Business Unit Q From PO ID From Item ID \*Amount Rule Any ~ Amount 0 \*Currency \*Voucher Style All Vouchers ~ Post Status ~ ~ Approval Status Voucher Balance ~ Voucher Source ~ User ID GL Business Unit Account Department VAT No Process Instance Match Status V Sanctione Statue Sort Criteria: How the Sort Criteria retrieved information is to be Sort Display \*Sort By Voucher ID sorted. \*Sort Asc/Desc Ascending Sort by: Various .

*Navigation:* Accounts Payable > Review Accounts Payable Info > Vouchers > Voucher

|    | i | ħ | J. | л | 1 |   |
|----|---|---|----|---|---|---|
| Π. | l | ľ | N  | F | ١ | _ |

| Processing Steps / Field<br>Name                                                                                    | Screenshot / Desc                                       | cription       |              |             |              |                 |                  |                      |      |
|----------------------------------------------------------------------------------------------------|---------------------------------------------------------|----------------|--------------|-------------|--------------|-----------------|------------------|----------------------|------|
| Voucher Inquiry<br>The results will give you                                                                        | Voucher Inquiry Results<br>Voucher Details Amounts More | e Details      | r Details    | 9           |              | Personalize   F | ind   View All [ | First 📧 1-59 of 59 🗈 | Last |
| statuses, Supplier Invoice                                                                                          | Actions Business Voucher ID                             | Invoice Number | Invoice Date | Supplier ID | Entry Status | Incomplete      | Match Status     | Short Supplier Name  |      |
| number/date, Supplier                                                                                               | Actions LBCMP 00335610                                  | 140268         | 06/30/2011   | 0000005317  | Postable     |                 | Not Applicable   | MONTGOMERY-001       | ŕ    |
| ID/Name, and Gross/Non                                                                                              | Review Accounting Entries                               | 142083         | 08/31/2011   | 0000005317  | Postable     |                 | Not Applicable   | MONTGOMERY-001       | =    |
| merchandise amounts.                                                                                                | Scheduled Payments                                      | 142322ds       | 08/31/2011   | 0000005317  | Postable     | <u>11</u>       | Matched          | MONTGOMERY-001       |      |
|                                                                                                    | Voucher Details                                         | 142100         | 08/31/2011   | 0000005317  | Postable     | E3.             | Matched          | MONTGOMERY-001       |      |
| Icons to drill to more detailed information.                                                                        | Actions LBCMP 00337220"                                 | 142091         | 08/31/2011   | 0000005317  | Postable     |                 | Matched          | MONTGOMERY-001       |      |
| By selecting an Action you can further drill to more details.                                                       |                                                         |                |              |             |              |                 |                  |                      |      |
| If you select Payment<br>Information you will drill to<br>details about the<br>Voucher/Supplier Invoice<br>payment. |                                                         |                |              |             |              |                 |                  |                      |      |

# 2.4 Payment Details Inquiry

This page enables you to review payment information as it relates to a Voucher/Supplier Invoice.

*Navigation:* Accounts Payable > Review Accounts Payable Info > Payments > Payment

| Processing Steps / Field<br>Name | Screenshot / De           | escription              |                       |      |
|----------------------------------|---------------------------|-------------------------|-----------------------|------|
| Enter a Business Unit.           | Payment Inquiry           |                         |                       |      |
| Enter Search Criteria. At a      | Search Criteria           |                         |                       |      |
| minimum you need to enter        | Search Name               | ALL 0                   |                       |      |
| aithar the Romit SatID           |                           | From                    | То                    |      |
|                                  | Supplier Name             | Q                       |                       | Q    |
| (LBCMP) and Remit Supplier       | Supplier Location         | Q                       |                       |      |
| ID or the Reference (Check #)    | "Amount Rule              | Any 👻                   |                       |      |
|                                  | Amount                    |                         |                       |      |
|                                  | Currency                  | Q                       |                       |      |
| Select Search.                   | Bank SetiD                | LBCMP                   |                       |      |
|                                  | Bank Code<br>Bank Account | Q                       |                       |      |
|                                  | Bank Account #            | ~                       |                       |      |
|                                  | Reference                 | 706592                  | 706592                |      |
|                                  | Payment Date              | (1)                     |                       | [1]  |
|                                  | Payment Method            |                         |                       |      |
|                                  | Pay Cycle                 | Q                       |                       |      |
|                                  | Seg Num                   | 9                       |                       |      |
|                                  | Payment Status            |                         |                       |      |
|                                  | Remit SetID               | LBCMP Q                 |                       |      |
|                                  | Remit Supplier            | Q                       |                       |      |
|                                  | Settle By                 | •                       |                       |      |
|                                  | Settlement Status         |                         |                       |      |
|                                  | 1                         | Single Payment Vouchers |                       |      |
|                                  | Max Rows                  | 300 Search Clear        | Keyword Search        |      |
|                                  | 1                         | Show Chart              | "Chart Type Bar Chart |      |
|                                  |                           |                         |                       |      |
|                                  | 1st sort                  | Bank Account            | Descending            | Sort |
|                                  | 2nd sort                  | Payment Reference ID    | Descending            |      |

Last Revised: 05/021/19

| Processing Steps / Field<br>Name                                                                                    | Screenshot / Description                                                                                                    |  |  |  |  |  |  |  |
|----------------------------------------------------------------------------------------------------|----------------------------------------------------------------------------------------------------|--|--|--|--|--|--|--|
| Payment Inquiry Result                                                                                              | Payment Inquiry Result     Personalize   Find   View All   [2] ] Here First 1 of 1 ] Last       Payment Details     Additional Info     Supplier Details     Financial Gateway |  |  |  |  |  |  |  |
| This page allows you to view details of the payment.                                                                | Source Payment Reference ID Payment Amount Currency Creation Date Payment Date Status Status Reconcile Date                                                                    |  |  |  |  |  |  |  |
| Payment Reference ID – the                                                                                          | VCHR 706592 System 1,213.24 USD 02/15/2013 02/15/2013 Paid Reconciled 03/01/2013                                                                                               |  |  |  |  |  |  |  |
| <b>Payment Date</b> = the date the check was printed. Typically the check is mailed out the same day it is printed. |                                                                                                    |  |  |  |  |  |  |  |